## Informations du R.N.E.

Parents n°1 : Installer l'application mobile PRONOTE

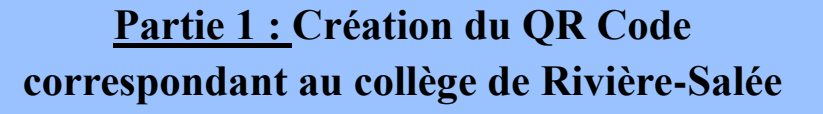

RNE P1

1/4

Avant d'installer l'application PRONOTE sur un appareil mobile, il faut générer un code QR qui servira à reconnaître le nom du collège.

1) Sur un PC ou un ordinateur portable, *accédez* au site web du collège à partir de l'adresse suivante : **webrs.ac-noumea.nc** 

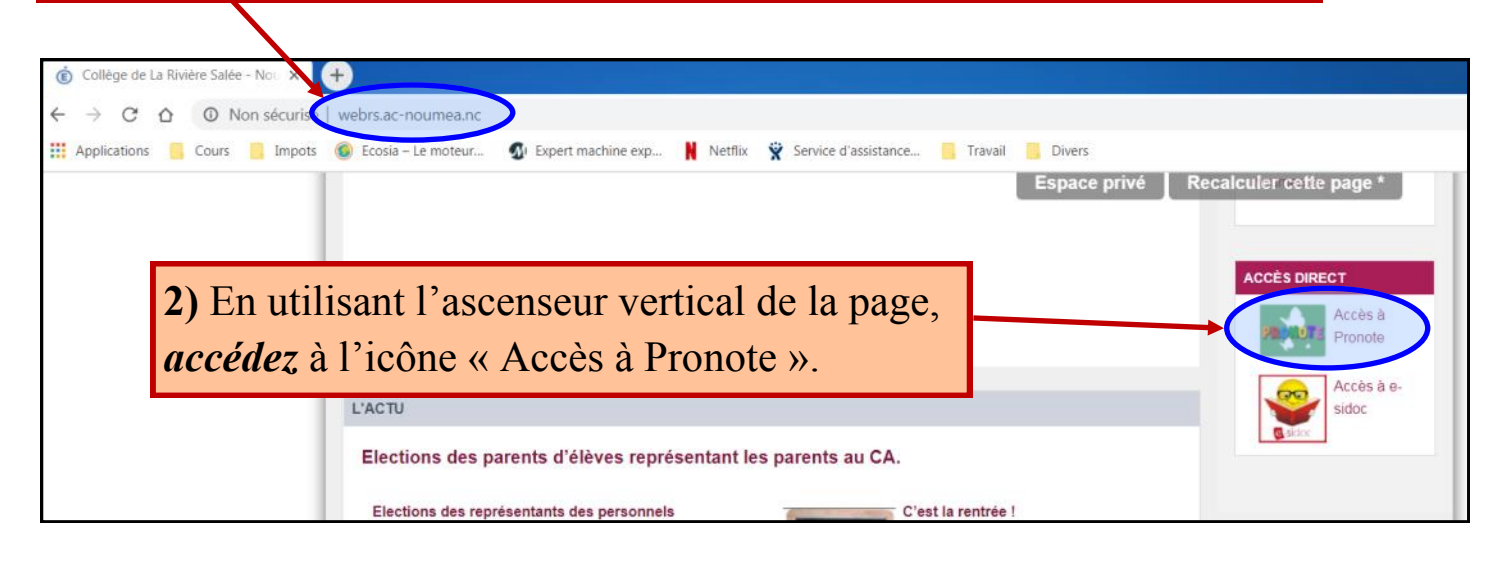

3) Cliquez sur le lien « Portail pronote pour les parents »

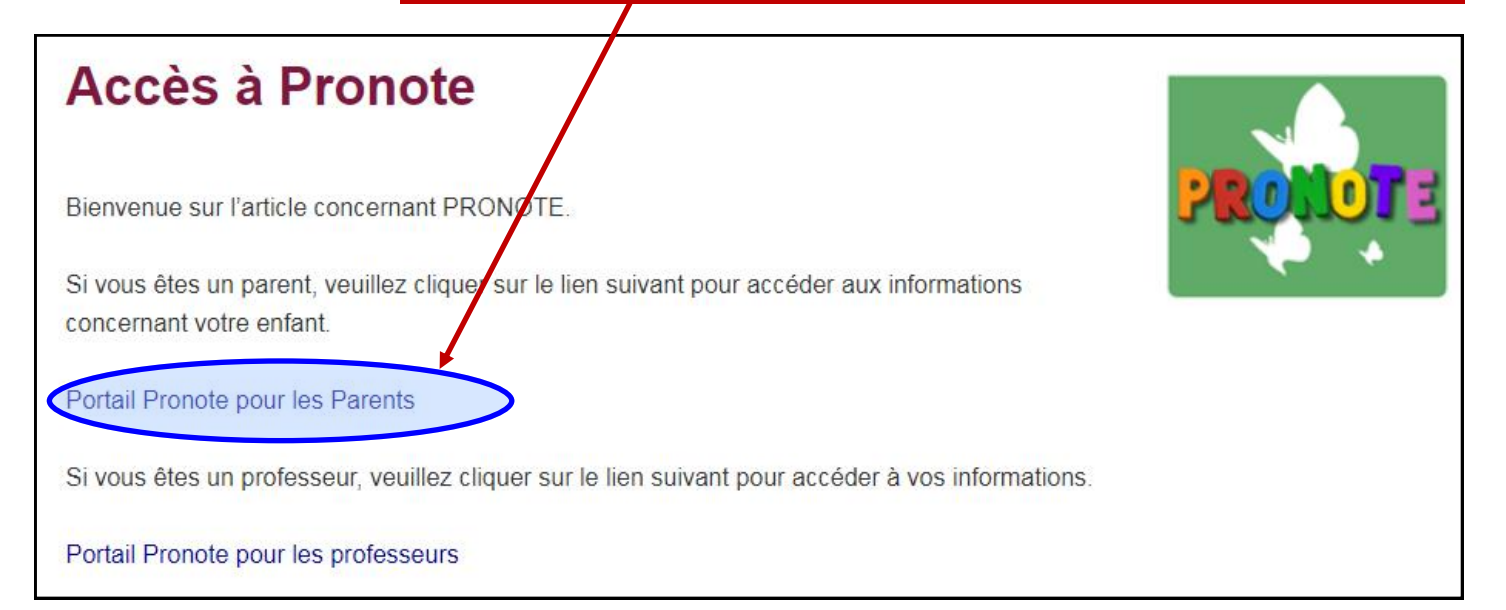

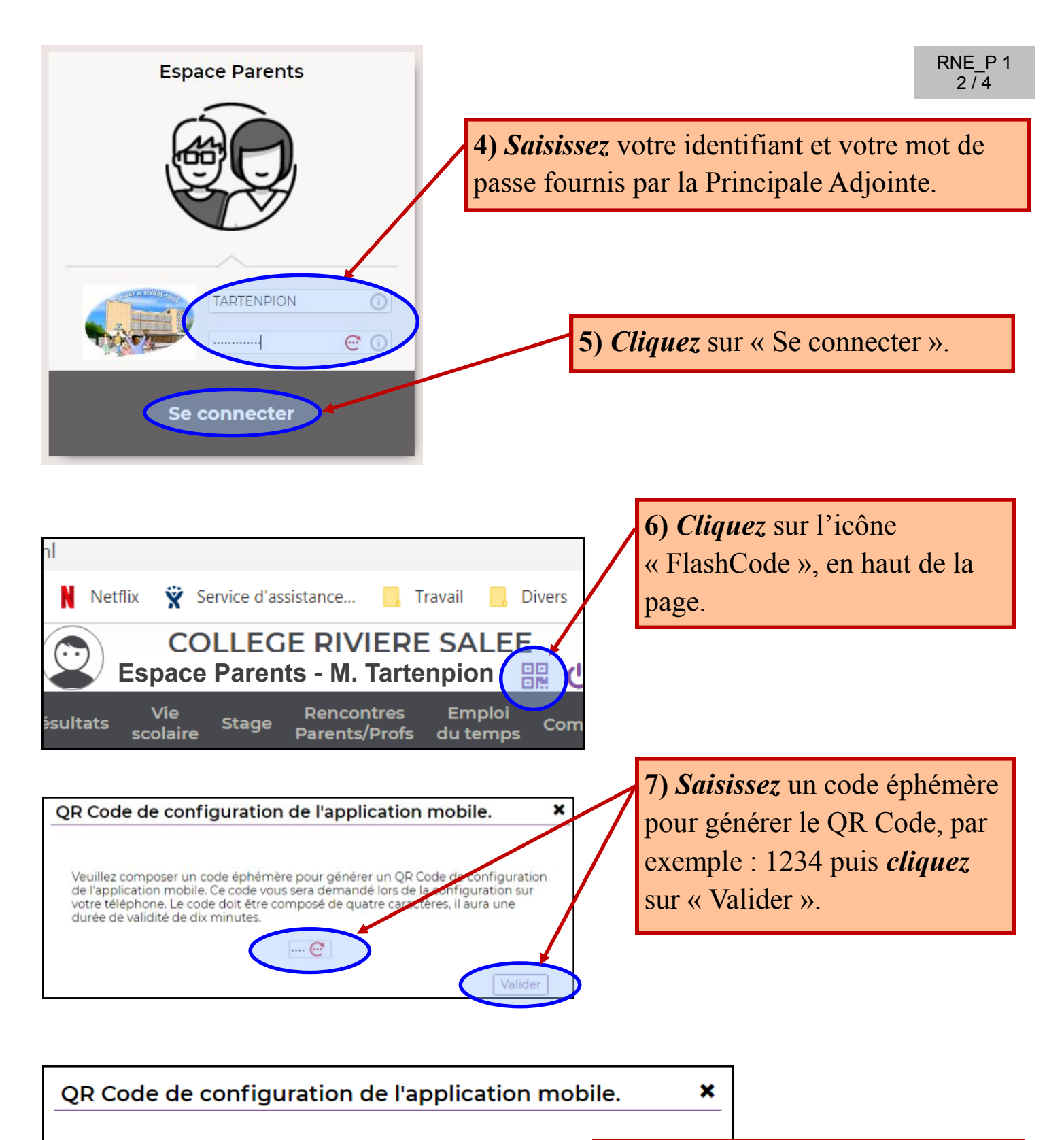

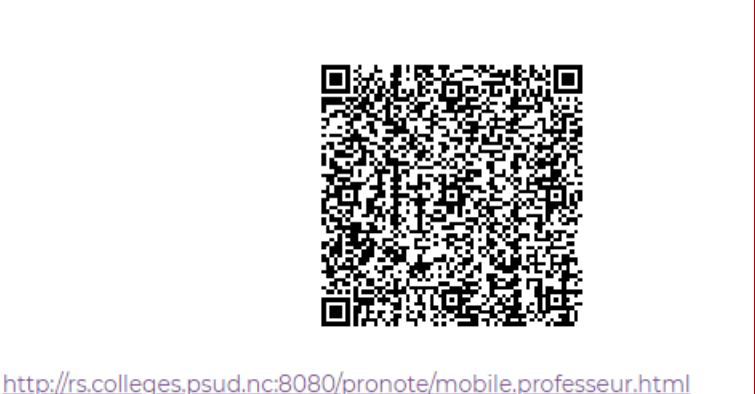

**8)** Le code QR a été généré, vous pourrez le scanner sur votre appareil mobile (voir partie suivante).

Attention, le code éphémère vous sera demandé lors de la configuration sur l'appareil. Ce code n'est valide que pour 10 min.

## <u>Partie 2 : installation de l'application pronote</u> sur l'appareil mobile

Exemple avec une tablette numérique et le système Android

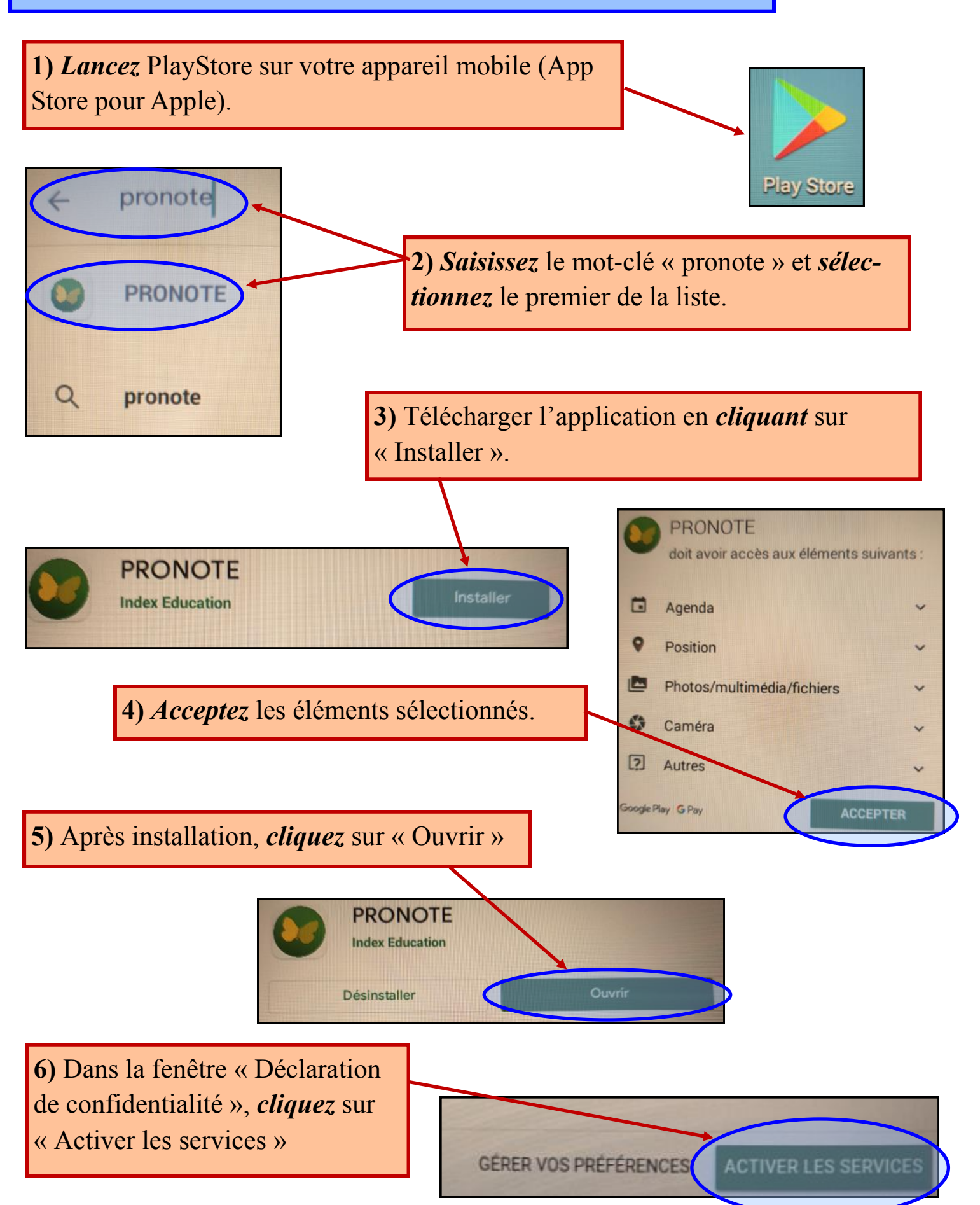

RNE\_P 1 3/4

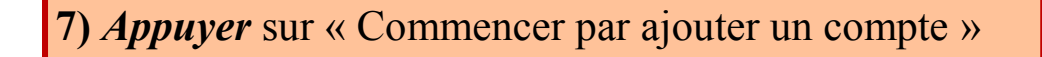

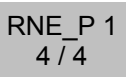

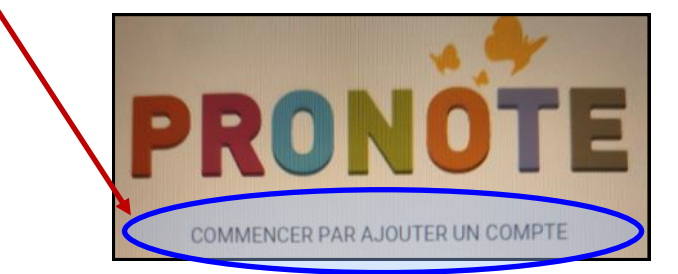

8) Appuyez sur « Flasher le QR Code ».

Flasher le QR Code Creer votre code avec le bouton 🔐 en haut de votre Espace PRONOTE

1234

**9)** *Approchez* votre appareil mobile pour scanner le QR Code.

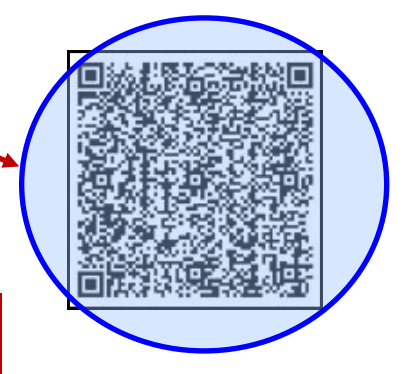

**10)** *Saisissez* le code éphémère qui vous a permis de générer le QR Code, par exemple : 1234 puis *appuyez* sur « Valider ».

Veuillez entrer votre code : Saisisser le code que vous avez utilisé pour créer le QR Code sur votre espace Web.

**11) Votre compte a été créé.** Vous pouvez accéder à votre espace pronote en cliquant sur votre compte.

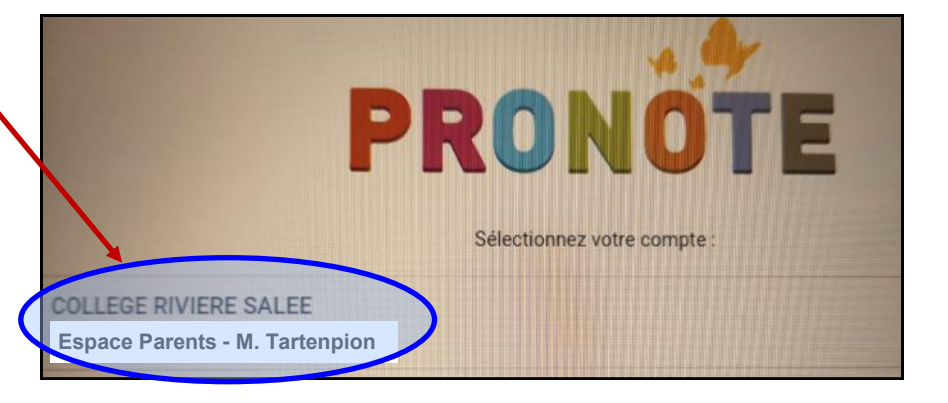